## 弘光科技大學

## 2021 年教學創新策略暨教學實踐研究研討會

## 線上會議使用說明

- 一、本次研討會採用Google meet系統進行線上會議。
- 二、可使用筆電/手機/平板加入會議。
- 三、線上會議連結資訊及重要時程如下:
  - (一) 會議室連結: <u>https://meet.google.com/jqa-bryi-vxn</u>
  - (二) 會議室代碼: jqa-bryi-vxn
  - (三) 會議時程表:

| 日期           | 時間          | 活動項目   |
|--------------|-------------|--------|
| 110年6月17日(四) | 09:30~11:30 | 會議連線測試 |
| 110年6月17日(四) | 13:00       | 開放會議連線 |
| 110年6月17日(四) | 13:30       | 會議開始   |

- 四、與會人員注意事項:
  - (一)請於報名表單中正確輸入當日登入之google meet之gmail信箱(如學校信箱已 加入gmail亦可使用個人之學校信箱)。
  - (二)進入會議室請先將麥克風關閉 😵,發言時再開啟。
  - (三)發言時請先按下 後開啟麥克風 
     説明「單位及姓名」以利會議人員
    知悉。
  - (四)會議連線測試如有問題,請洽詢本校教務處綜合業務組洪婉禎助理04-26318652 分機1283。
  - (五)會議檔案資料將於6月15日(三)下午18:00起置於Google 雲端網址 <u>https://drive.google.com/drive/folders/1GrlW6kKEg4mhgJpZ1zeH2J-</u> <u>QLbVV\_Uvo?usp=sharing</u>。
- 五、Google meet加入會議及介面說明:

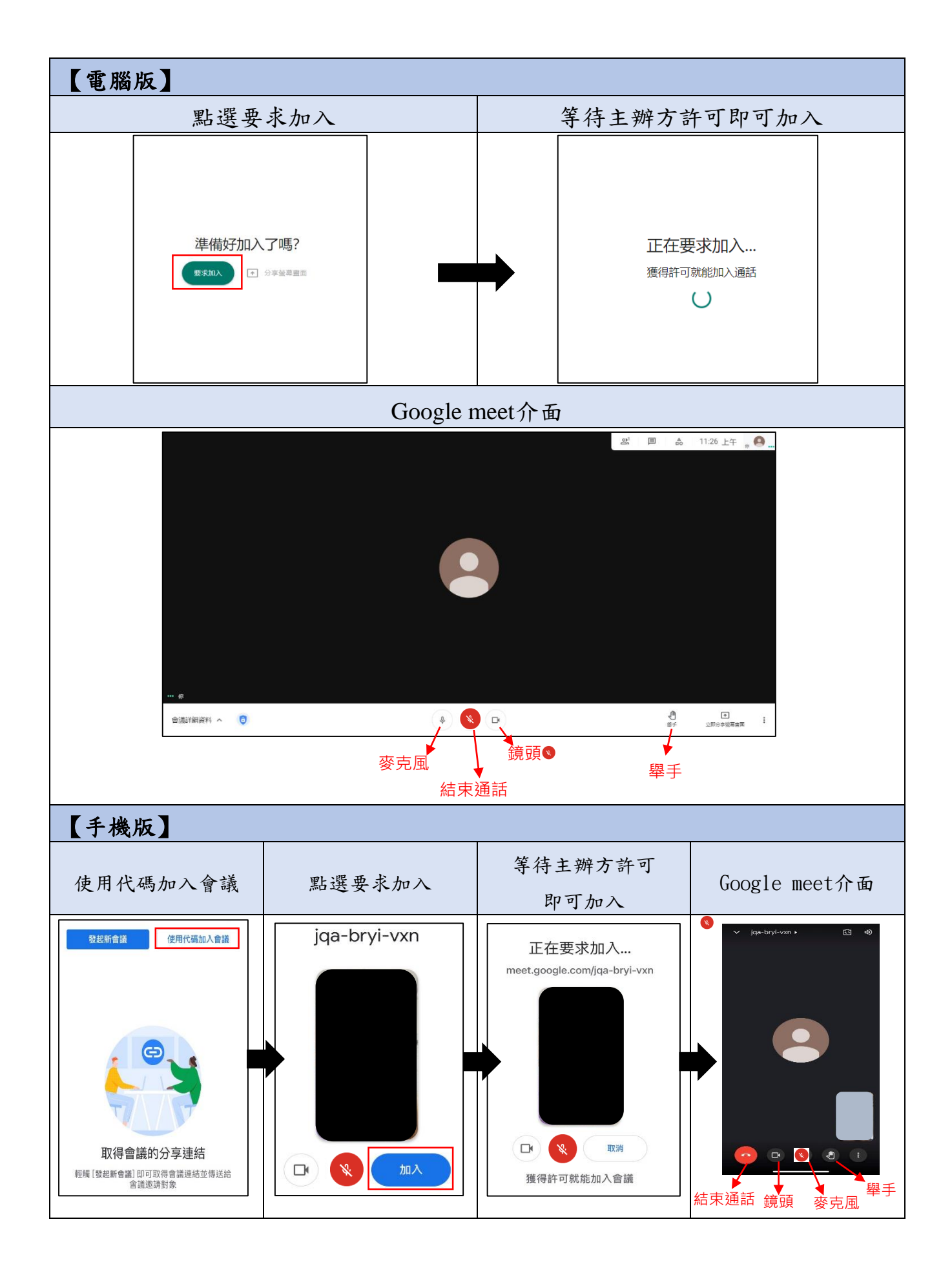